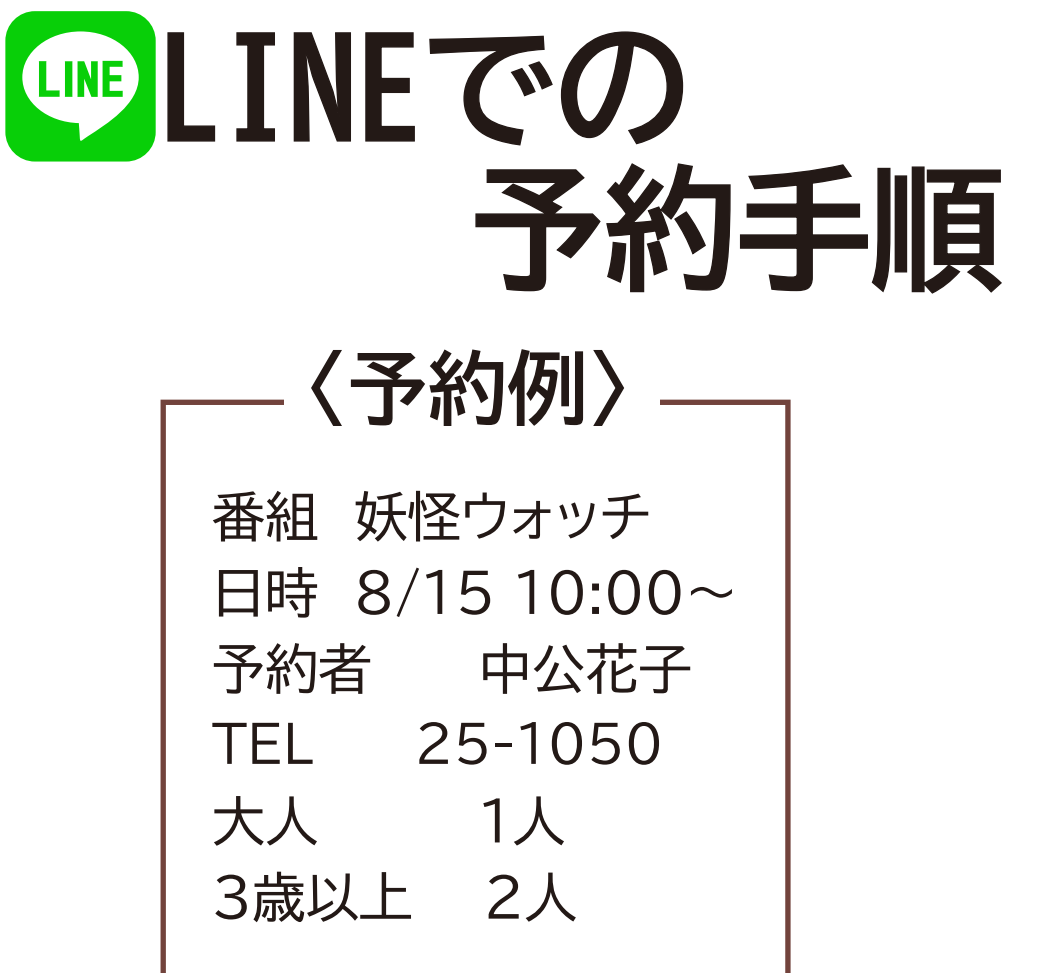

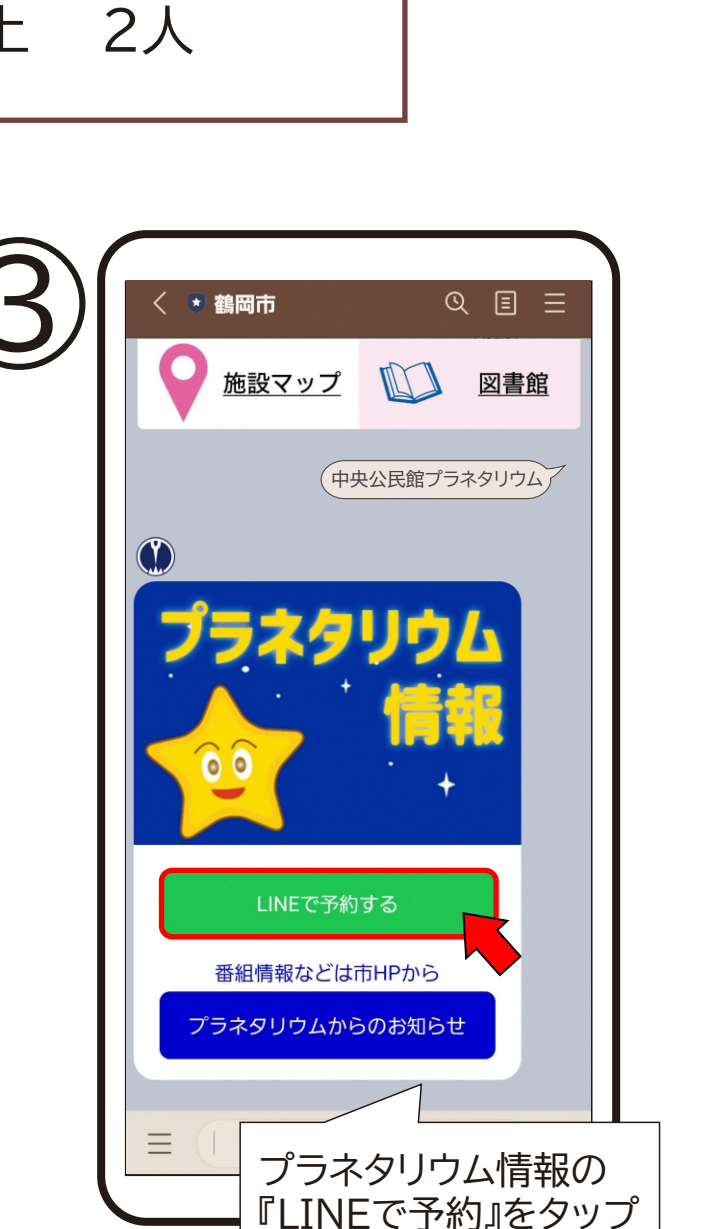

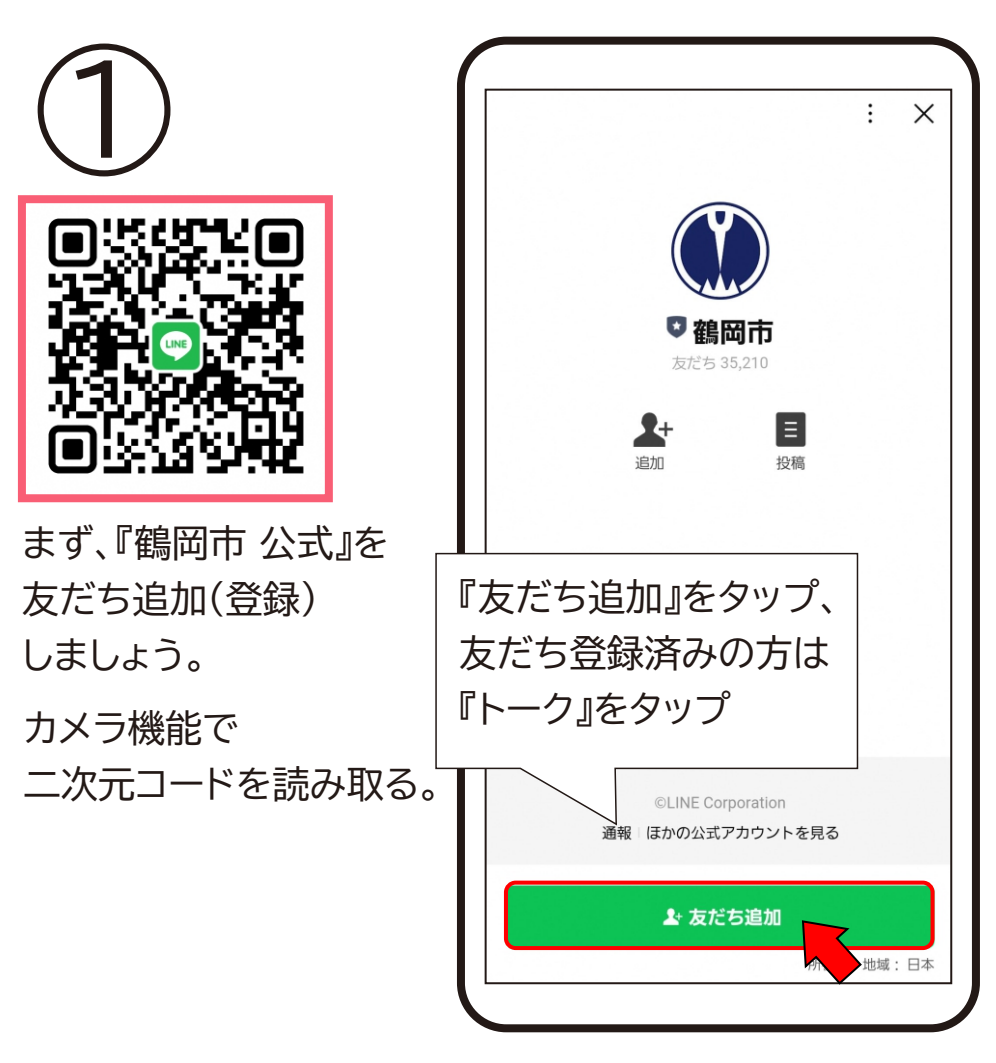

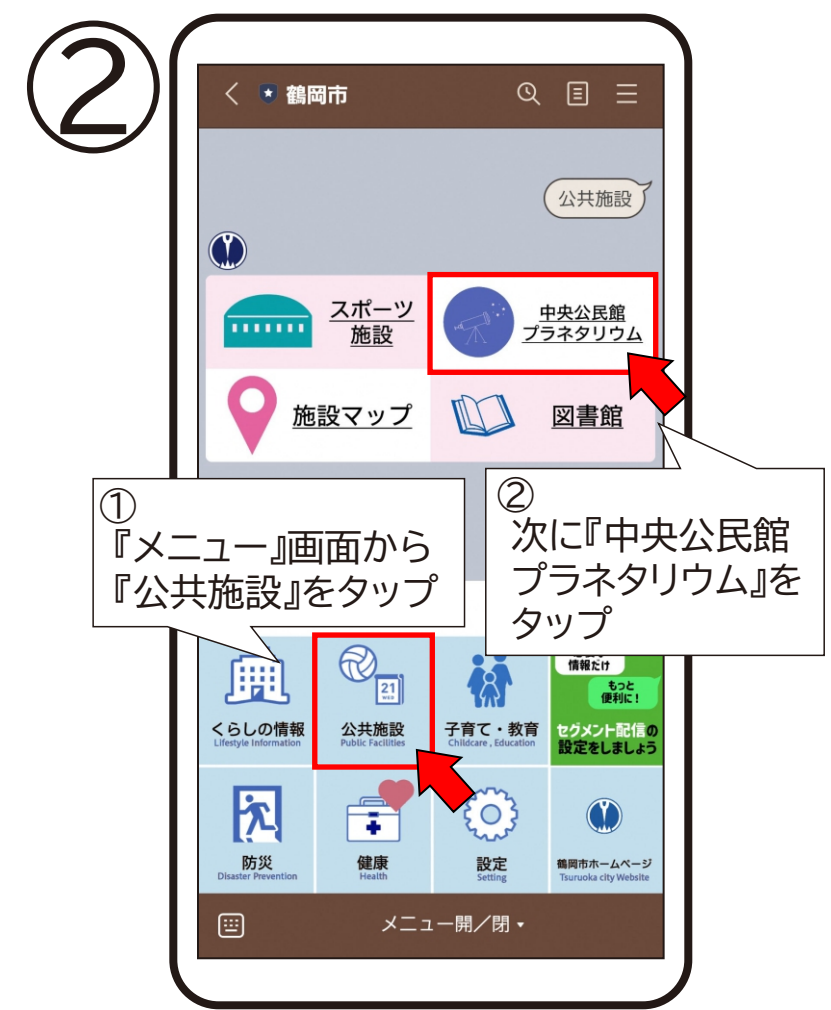

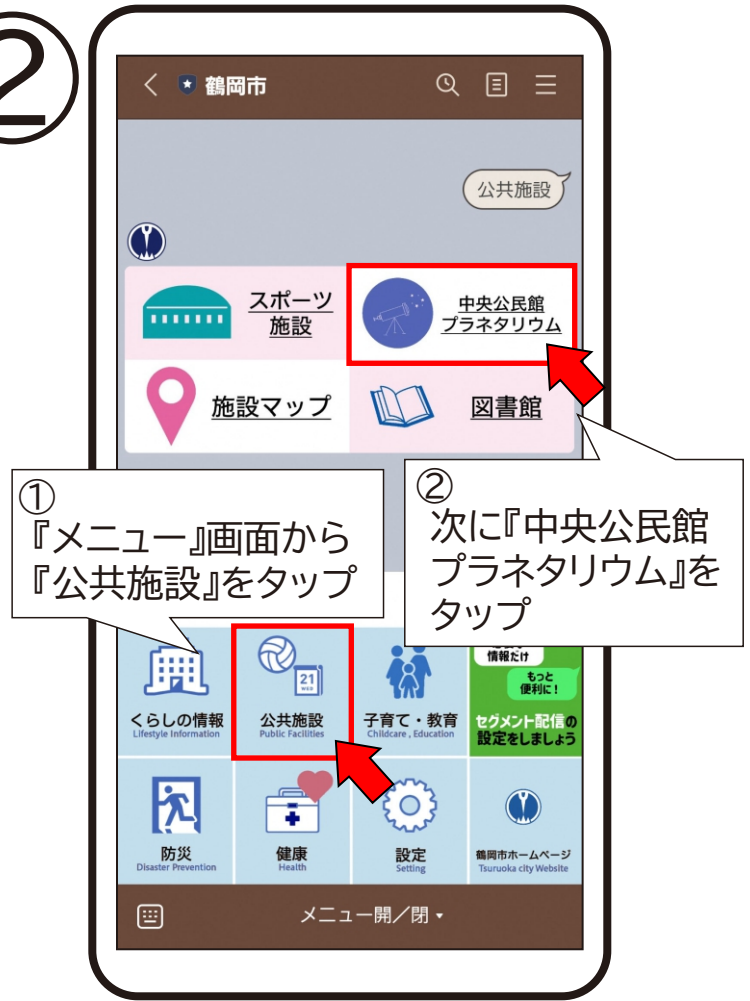

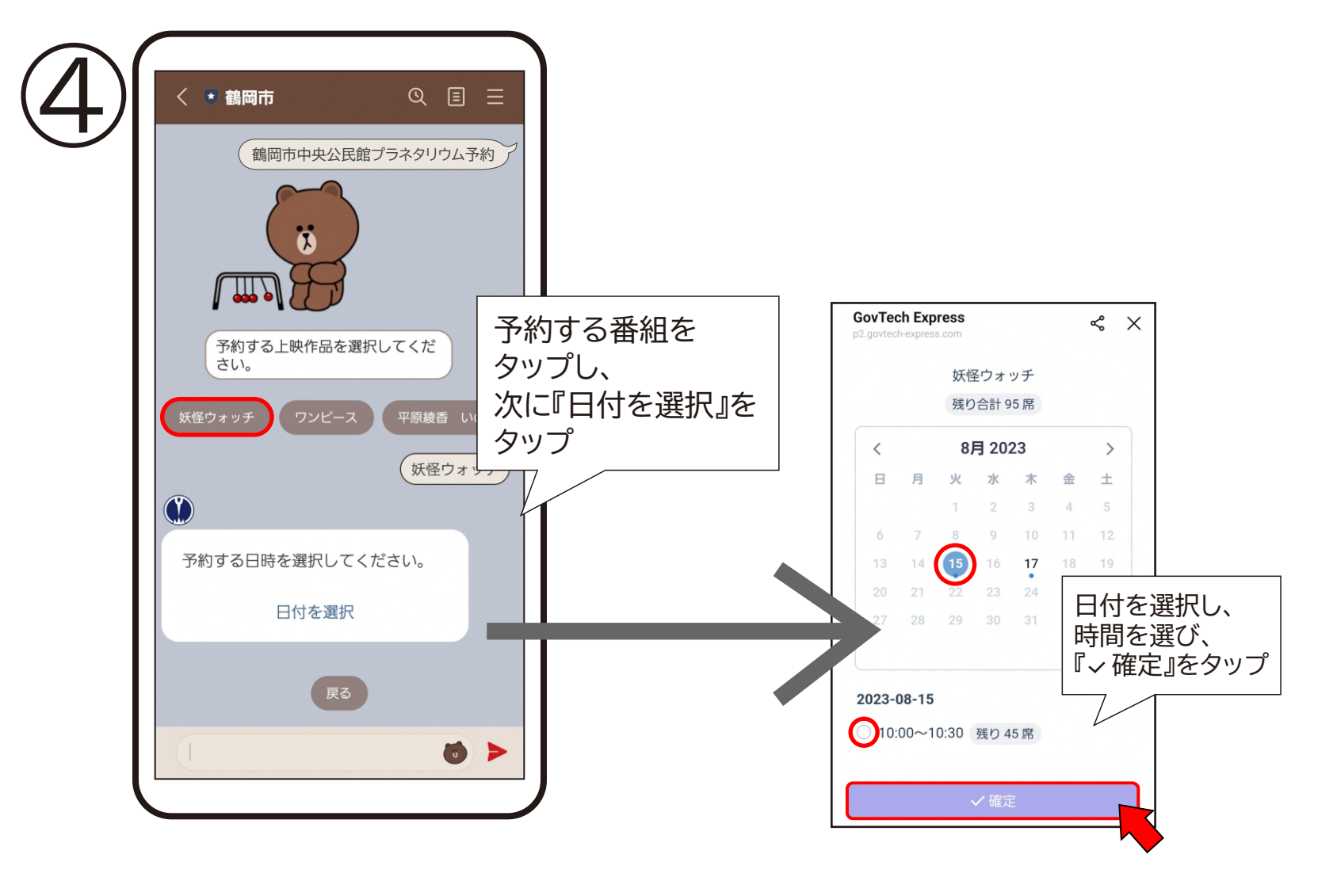

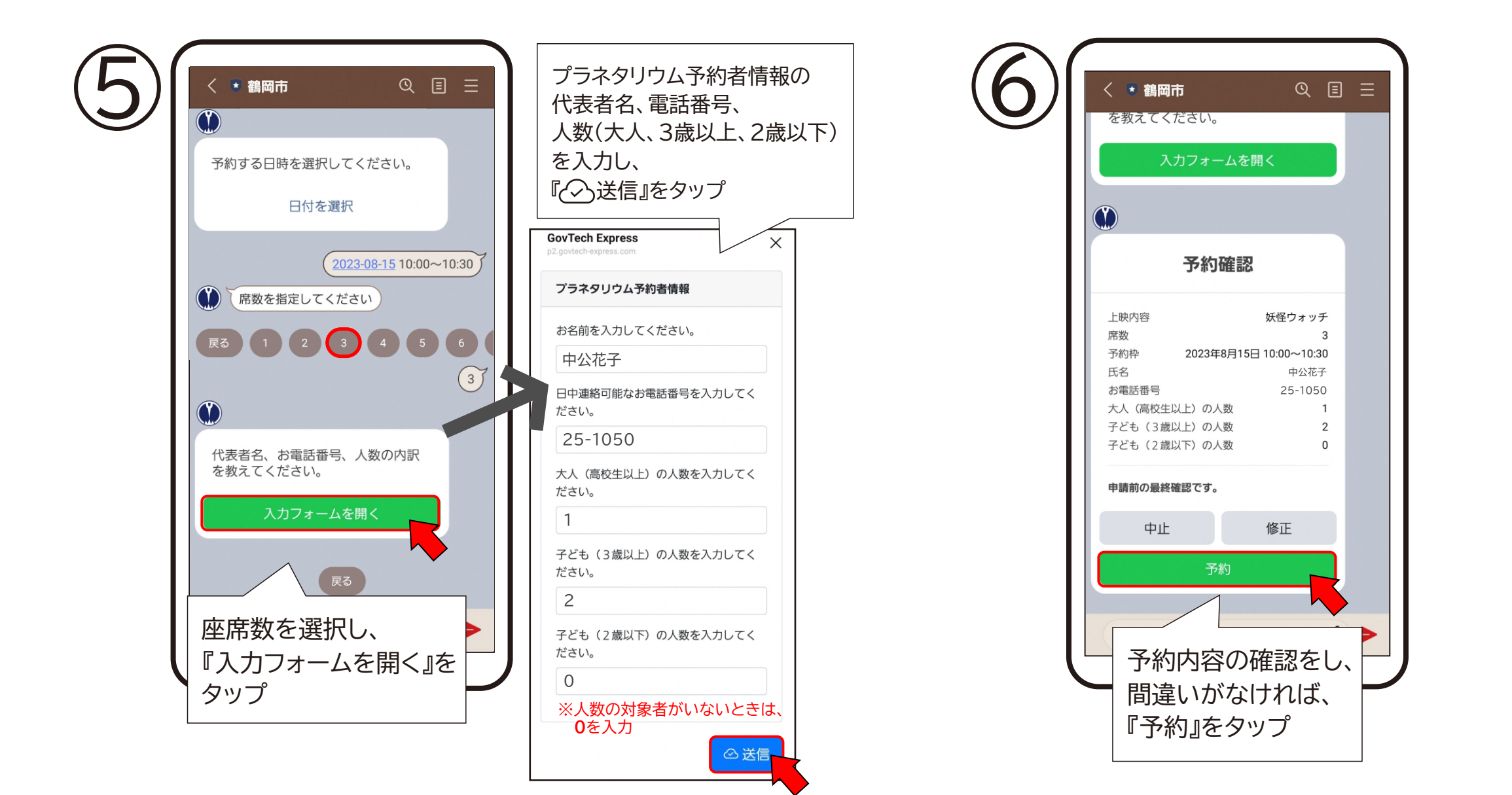

## - ※キャンセルする場合

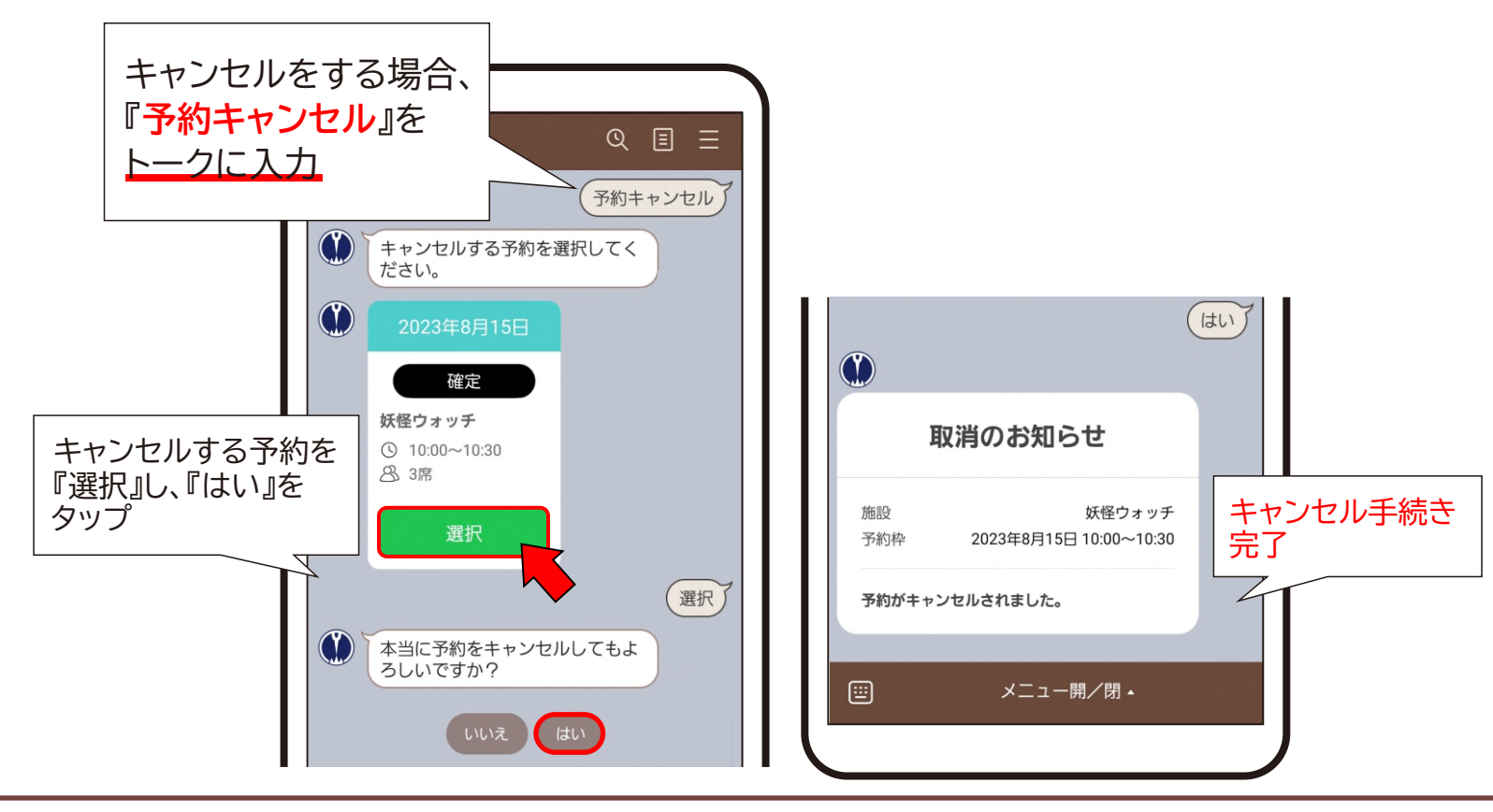

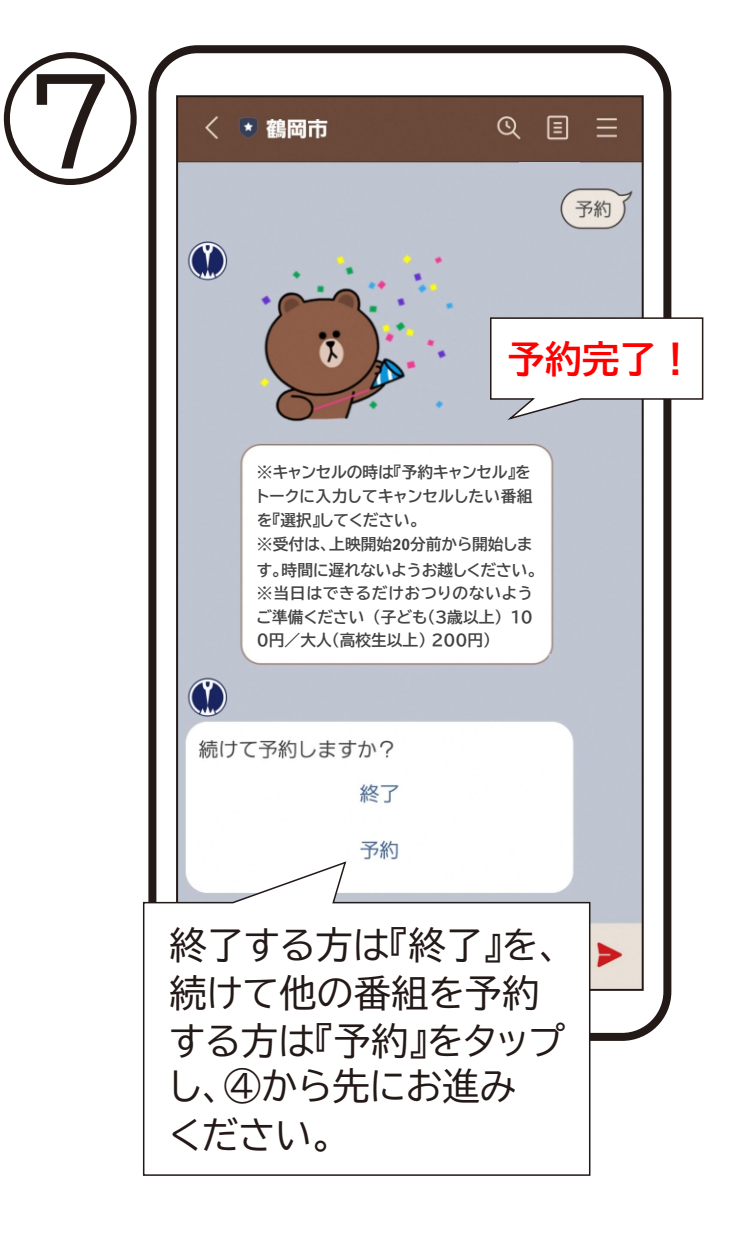